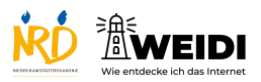

| Schritte                              | Bilder |
|---------------------------------------|--------|
| Schritt 1                             |        |
| Tippe auf den Ordner, den Du löschen  |        |
| möchtest.                             |        |
| Tippe jetzt lang auf eine App.        |        |
| Tippe auf                             |        |
| "Homebildschirm bearbeiten".          |        |
| Die App-Symbole wackeln jetzt.        |        |
| Schritt 2                             | Foto   |
| Halte die App und ziehe sie aus dem   |        |
| Ordner heraus.                        |        |
| Lasse die App auf dem Startbildschirm |        |
| los.                                  |        |
| Schritt 3                             | Foto   |
| Hole jetzt alle Apps aus dem Ordner.  |        |
| Nach der letzten App wird der Ordner  |        |
| gelöscht.                             |        |
| Schritt 4                             |        |
| Am Ende tippst du oben rechts auf     |        |
| "Fertig".                             |        |

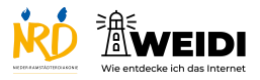

Tablet Aufbau: Ordner Löschen

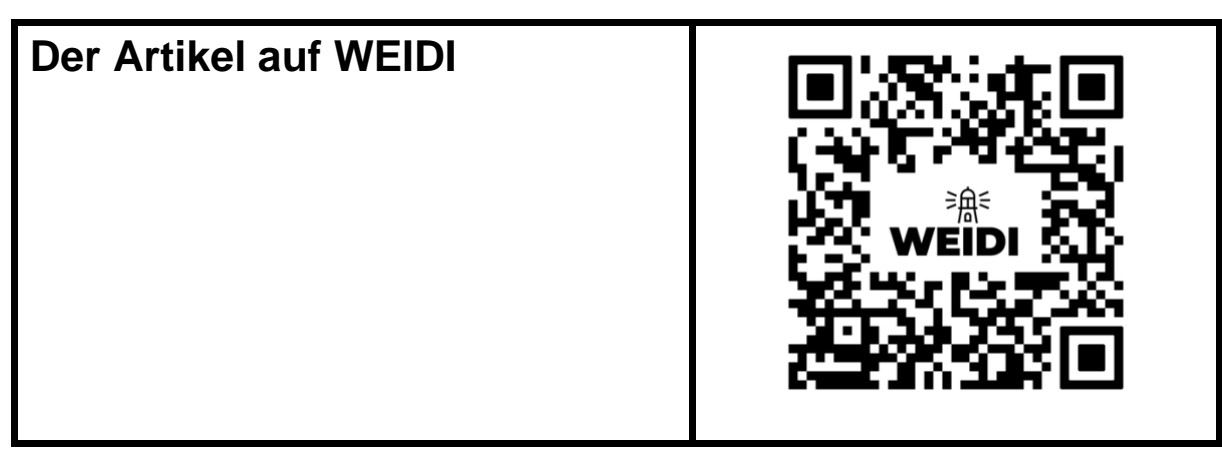